## Alterar Inscrição de Imóvel

Esta opção do sistema permite a alteração da inscrição de um conjunto de imóveis, de acordo com os parâmetros informados. A funcionalidade pode ser acessada via **Menu de Sistema**, no caminho: **GSAN > Cadastro > Imóvel > Alterar Inscrição de Imóvel**.

Feito isso, o sistema acessa a tela a seguir:

#### Observação

Informamos que os dados exibidos nas telas a seguir são fictícios, e não retratam informações de clientes.

1/5

| Alterar Inscriçã      | o de Imóvel           |         |
|-----------------------|-----------------------|---------|
| nforme os dados da ir | nscrição de origem:   | Ajuda   |
| Localidade:*          |                       |         |
| Setor Comercial :     |                       |         |
| Quadra:               |                       |         |
| Lote:                 |                       |         |
| nforme os dados da ir | nscrição de destino:  |         |
| Localidade:*          | 8                     |         |
| Setor Comercial :     |                       |         |
| Quadra:               |                       |         |
| Lote:                 |                       |         |
| Destand               | * Campos obrigatórios |         |
| Cancelar              |                       | Alterar |

A inscrição de um imóvel no sistema é formada por:

- Localidade;
- Setor Comercial;
- Quadra;
- Lote.

Acima, a tela é visualizada para você informar os dados da inscrição de origem e destino. Ao informar um campo da inscrição origem, o sistema, automaticamente, replica as informações no campo correspondente da inscrição destino, facilitando o preenchimento dos campos da tela.

Informe, obrigatoriamente, o campo **Localidade**. Depois, os demais campos que deseja alterar na inscrição destino. Em seguida, clique em Alterar. O sistema efetua algumas validações:

- Verificar existência de dados:
  - Caso não exista a tabela na base de dados, o sistema exibe a mensagem: Tabela
    <xxxxx> inexistente e cancela a operação.
  - Caso a tabela esteja sem dados, o sistema exibe a mensagem: Tabela <xxxx> sem dados para seleção e cancela a operação.
- Verificar existência da localidade:
  - Caso o código da localidade não conste no sistema, é exibida a mensagem: Localidade inexistente.
- Verificar existência do setor:
  - Caso o código do setor não conste no sistema, é exibida a mensagem: Setor Comercial inexistente.
  - Caso o setor comercial informado seja alternativo, o sistema exibe a mensagem: Setor Comercial alternativo não pode ser informado para imóvel.
- Verificar existência da quadra:
  - Caso o código da quadra não exista no sistema, é exibida a mensagem: Quadra inexistente.
- Verificar preenchimento dos campos:
  - Caso o usuário informe a quadra da inscrição e não informe ou selecione o setor comercial, o sistema exibe a mensagem: *Informe o Setor Comercial da inscrição*.
  - Caso o usuário informe o lote da inscrição e não informe ou selecione a quadra, o sistema exibe a mensagem: Informe a Quadra da inscrição.
  - Caso o usuário não informe o setor comercial destino, o sistema verifica se na localidade destino existe o setor de origem informado ou, caso o setor de origem não tenha sido informado, verifica se na localidade destino existem todos os setores da localidade origem que tenham imóveis a eles associados; caso não existam, o sistema exibe a mensagem: Não existem na localidade destino os setores comerciais correspondentes aos setores comerciais da localidade origem.
  - Caso o usuário não informe a quadra destino, o sistema verifica se no setor comercial destino existe a quadra de origem informada ou, caso a quadra de origem não tenha sido informada, verifica se no setor comercial destino existem todas as quadras do setor comercial origem que tenham imóveis a elas associados; caso não existam, o sistema exibe a mensagem: Não existem no setor comercial destino as quadras correspondentes as quadras do setor comercial origem.
- Verificar pré-requisitos para alteração da inscrição:
  - Caso alguma das quadras da inscrição de origem cuja rota não tenha sido faturada esteja sendo transferida para uma quadra da inscrição de destino, cuja rota já tenha sido faturada, o sistema exibe a mensagem: Não é possível transferir quadra de rota não faturada para quadra de rota já faturada e encerra o processamento.

- Caso algum imóvel da inscrição de origem esteja com algum tipo de situação especial de faturamento ou cobrança, o sistema exibe a mensagem: Não é possível a transferência de imóveis com algum tipo de situação especial de faturamento ou cobrança e encerra o processamento.
- Verificar sucesso da transação:
  - Caso o código de retorno da operação efetuada no banco de dados seja diferente de zero, o sistema exibe a mensagem conforme o código de retorno; caso contrário, o sistema exibe a mensagem: <> efetuada com sucesso.
- Verificar duplicidade de inscrição:
  - Caso a alteração da inscrição provoque duplicidade de local, setor, quadra, lote e sublote, o sistema exibe a mensagem: Não é possível efetuar a alteração pela ocorrência de duplicidade de inscrição e encerra o processamento.
- Verificar Existência de Alteração de Inscrição Pendente para o Imóvel:
  - Caso exista alteração de inscrição pendente para o imóvel, o sistema indica exclusão da alteração pendente em razão de nova alteração.
- Verificar Duplicidade de Inscrição:
  - Caso exista algum imóvel pendente de alteração com a mesma inscrição:
    - Será exibida a mensagem: Existe uma alteração de inscrição para ser realizada no encerramento do faturamento para o imóvel de matrícula <> que coincide com a Inscrição Final informada. Não é possível programar a alteração da inscrição para o encerramento do faturamento porque ocorrerá duplicidade de inscrições. Informe outra Inscrição Final.
    - Não efetiva as inclusões no sistema.

# Tela de Sucesso

A tela de sucesso será apresentada após clicar no botão <u>Alterar</u>, e não houver nenhuma inconsistência no conteúdo dos campos informados.

O sistema apresentará a mensagem abaixo, quando a alteração da inscrição do conjunto de imóveis tiver sido realizada com sucesso:

### Alteração da inscrição de imóvel efetuada com sucesso.

O sistema apresentará duas opções após a alteração da inscrição do conjunto de imóveis:

Escolha a opção desejada clicando em algum dos *links* existentes na tela de sucesso:

- Menu Principal: para voltar à tela principal do sistema.
- Atualizar outra Inscrição de Imóvel: para preparar o sistema para atualização de outra inscrição de imóvel.

### **Preenchimento dos campos**

Segue, abaixo, a orientação para o preenchimentos dos campos das inscrições de origem e destino.

| Campo           | Orientações para Preenchimento                                                                                                    |
|-----------------|----------------------------------------------------------------------------------------------------|
| Localidade(*)   | Campo obrigatório - Informe o código de uma localidade, e tecle Enter, ou clique no                                                                                                    |
|                 | botão 🕵, link <b>Pesquisar Localidade</b> , que fica ao lado do campo. Neste caso será<br>apresentada uma tela de <i>popup</i> , onde será possível efetuar a pesquisa das<br>localidades cadastradas.                                                                                                    |
|                 | Após a informação do código de uma localidade, ou da seleção de uma localidade na<br>tela de pesquisa, o sistema apresentará o nome da localidade no campo<br>correspondente.                                                                                                    |
|                 | Ao informar a localidade na inscrição origem o sistema a replicará na inscrição<br>destino.                                                                                                    |
|                 | que deseja fazer.                                                                                                    |
|                 | Para apagar o conteúdo do campo, clique no botão 🛇 ao lado do campo em<br>exibição.                                                                                                    |
| Setor Comercial | O setor comercial só deverá ser informado, após a localidade já ter sido informada.                                                                                                    |
|                 | Informe o código do setor comercial, e tecle <i>Enter</i> , ou clique no botão 📉, link<br><b>Pesquisar Setor Comercial</b> , que fica ao lado do campo. Neste caso será<br>apresentada uma tela de <i>popup</i> , onde será possível efetuar a pesquisa dos setores<br>comerciais cadastrados para a localidade informada. |
|                 | Após a informação do código de um setor comercial, ou da seleção de um setor<br>comercial na tela de pesquisa, o sistema apresentará o nome do setor comercial no<br>campo correspondente                                                                                                    |
|                 | Ao informar o setor comercial na inscrição origem o sistema o replicará na inscrição destino.                                                                                                    |
|                 | Você deverá modificar o setor comercial na inscrição destino, se esta for a<br>modificação que deseja fazer.                                                                                                    |
|                 | Para apagar o conteúdo do campo, clique no botão 🔗 ao lado do campo em<br>exibição.                                                                                                    |
| Quadra          | Informe o código da quadra da inscrição origem.<br>O sistema o replicará na inscrição destino.                                                                                                    |
|                 | Você deverá modificar o código da quadra na inscrição destino, se esta for a modificação que deseja fazer.                                                                                                    |
| Lote            | Informe o código do lote da inscrição origem.<br>O sistema o replicará na inscrição destino                                                                                                    |
|                 | Você deverá modificar o código do lote na inscrição destino, se esta for a modificação que deseja fazer.                                                                                                    |

## Funcionalidade dos Botões

| Botão    | Descrição da Funcionalidade                                                                                                    |
|----------|----------------------------------------------------------------------------------------------------|
| R        | Utilize este botão para ativar as funcionalidades de pesquisa de uma<br>localidade, ou de um setor comercial.<br>Deve ser utilizado quando não se conhece o código da informação que<br>deseja inserir.<br>Fica localizado ao lado do campo correspondente.<br>Ao clicar no botão, o sistema apresentará uma outra tela, onde será<br>possível realizar a pesquisa.                                                                                                    |
| Ĩ        | Utilize este botão para limpar as informações existentes em um<br>determinado campo da tela.<br>Eventualmente, poderá efetuar a limpeza de campos relacionados,<br>com o objetivo de eliminar inconsistências. Por exemplo, nesta tela, ao<br>limpar o campo <i>Localidade</i> , o sistema limpará, automaticamente, os<br>campos de <i>Setor Comercial</i> e <i>Quadra</i> . O mesmo ocorre ao limpar o<br>campo <i>Setor Comercial</i> , que limpará, também, o campo <i>Quadra</i> . |
| Alterar  | Utilize este botão para solicitar ao sistema a alteração da inscrição do<br>conjunto de imóveis informado na inscrição origem. Neste caso, é<br>necessário que todos os campos estejam preenchidos corretamente.<br>Caso exista alguma inconsistência, o sistema emitirá a mensagem de<br>crítica correspondente.                                                                                                    |
| Desfazer | Utilize este botão para fazer com que a tela volte ao seu estado inicial<br>de exibição.                                                                                                    |
| Cancelar | Utilize este botão para fazer com que o sistema encerre, sem salvar o<br>que está sendo feito, e volte para a tela principal.                                                                                                    |

Clique aqui para retornar ao Menu Principal do GSAN

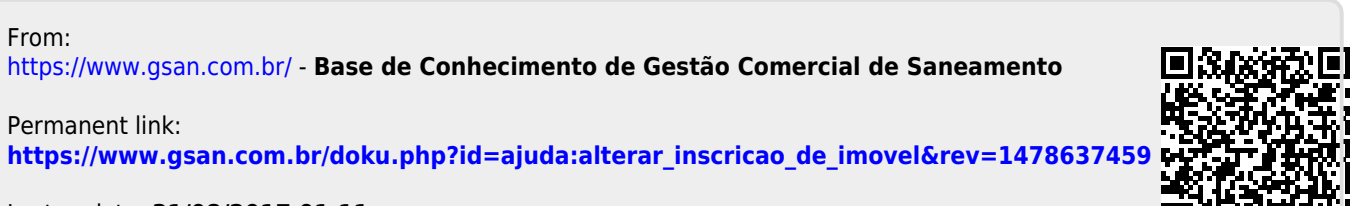

Last update: 31/08/2017 01:11